# Chap - Signal périodique et perception d'un son - Activité Expérimentale Jouer la musique de Mario avec le microcontrôleur Arduino

## **Objectif**: Utiliser un dispositif comportant un microcontrôleur pour produire un signal sonore.

Un microcontrôleur permet de générer des signaux électriques que l'on peut transformer en signaux sonores à l'aide d'un haut-parleur. Mais les sons générés par un microcontrôleur ressemblent-ils à ceux joués par un instrument ? Serez-vous capable de jouer les premières notes du jeu Mario avec le microcontrôleur Arduino ?

### Document 1 : Le haut-parleur

Un haut-parleur doit convertir un signal électrique en signal mécanique (changements de pression : succession de compressions et dilatations de l'air). La membrane du haut-parleur vibre à la même fréquence que celle du signal électrique.

La vibration crée un signal sonore ayant lui aussi cette fréquence.

#### **Document 2 : Signaux périodiques**

Un phénomène périodique est un phénomène qui se reproduit Identique à lui-même à intervalles de temps égaux.

La période T d'un phénomène périodique est la plus petite durée au bout de laquelle le phénomène se reproduit identique à lui-même. Elle s'exprime en secondes (s).

La fréquence f d'un phénomène périodique correspond au nombre de périodes par unité de temps, c'est-à-dire le nombre de fois où le phénomène se reproduit par seconde.

La fréquence est l'inverse de la période La fréquence s'exprime en hertz (Hz)

### Document 3 : Schéma du montage

- Fil vert sur borne de sortie 8
- Fil rouge sur la borne 5V
- Fil noir sur une borne GND (masse)

| Document 4 : Programme Arduino                                          |                                                                                                    |  |  |  |  |
|-------------------------------------------------------------------------|----------------------------------------------------------------------------------------------------|--|--|--|--|
|                                                                         | note                                                                                                    |  |  |  |  |
| Ces lignes de code permettent de générer un signal<br>Sonore de 800 Hz. | //Générer un son de 800Hz                                                                                                  |  |  |  |  |
|                                                                         | void setup() {                                                                                                    |  |  |  |  |
| Loop : boucle de répétition                                             | <pre>// on prépare la borne 8 en mode sortie</pre>                                                                         |  |  |  |  |
| L'état bas correspond à une tension nulle                               | pinMode(8,OUTPUT);<br>}                                                                                                    |  |  |  |  |
| • L'état haut correspond à une tension maximale                         | void loop() {                                                                                                    |  |  |  |  |
| • Le code delayMicroseconds permet de donner                            | //boucle qui se répète                                                                                                    |  |  |  |  |
| la durée de chaque état.                                                | <pre>digitalWrite(8,0) ;// état bas (tension nulle) delayMicroseconds(625);// état bas pendant 625 microseconds</pre>      |  |  |  |  |
|                                                                         | <pre>digitalWrite(8,1) ;// état haut(tension maximale) delayMicroseconds(625); // état haut pendant 625 microseconds</pre> |  |  |  |  |

avec

 $=\frac{1}{T}$ 

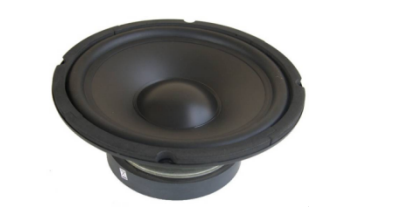

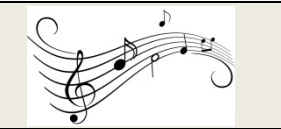

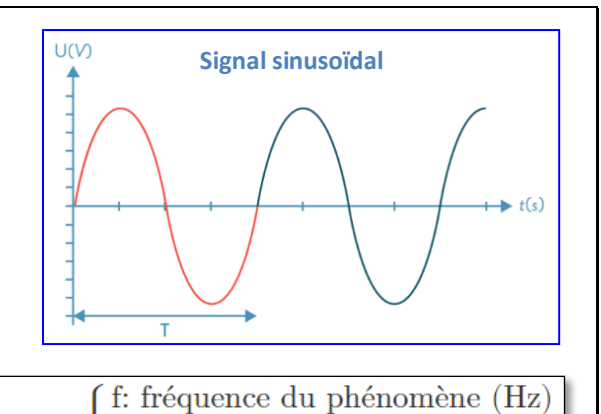

T: période du phénomène (s)

| Document 5 : Fréquences et notes |       |      |     |     |     |     |     |     |      |
|----------------------------------|-------|------|-----|-----|-----|-----|-----|-----|------|
|                                  | Note  | Sol3 | La3 | Si3 | Do4 | Ré4 | Mi4 | Fa4 | Sol4 |
|                                  | f(Hz) | 392  | 440 | 494 | 523 | 587 | 660 | 698 | 784  |

| Document 6 : Arduino et la fonction tone()                                                                                                    | <pre>char hp = 8 ; /* on précise que le haut-parleur est connecté<br/>à la borne 8 de l'arduino (borne de sortie)*/</pre>                      |
|----------------------------------------------------------------------------------------------------|----------------------------------------------------------------------------------------------------|
| La fonction tone() permet de générer un signal carré,<br>périodique, avec comme paramètres le port,                                                                 | void setup() {                                                                                                    |
| la fréquence et la durée en milliseconde.                                                                                                    | <pre>pinMode(8, OUTPUT); /* on initialise la borne choisie comme borne de sortie*/ tone(hp, 800, 1000) ; // son de 800Hz pendant 1000 ms</pre> |
| Entre deux sons successifs différents, on peut utiliser<br>delay() avec en paramètre la durée avant l'émission<br>d'un nouveau son. Le delay doit être supérieur au | delay(2000); // pause<br>tone(hp, 800, 2000); //son de 800Hz pendant 2000 ms<br>}<br>void loop() [                                             |
| temps du premier son.                                                                                                    | 31                                                                                                    |

- Copier les dossiers qui se trouvent dans le serveur « physique-chimie »- « seconde 2019 » « AE arduino son » et les placer dans votre dossier personnel « Mes documents ».
- Effectuer le montage. Attention : surtout ne pas brancher le port usb !

| APPEL n°2 |                                                                            |    |  |  |  |  |  |
|-----------|----------------------------------------------------------------------------|----|--|--|--|--|--|
| 5         | Appeler le professeur pour vérifier votre montage ou en cas de difficulté. | \$ |  |  |  |  |  |

- > Après vérification, relier votre microcontrôleur Arduino à l'ordinateur.
- Ouvrir le logiciel « Arduino » situé dans le dossier « Logiciels informatiques » et suivre la fiche du logiciel.
- > A partir du logiciel Arduino, ouvrir le fichier « note1 »
- Téléverser le code vers le microcontrôleur et écouter le son. Pour arrêter le son, il faut débrancher le câble de l'ordinateur. Attention : si un message d'erreur sur le bandeau inférieur apparait, débrancher puis rebrancher le cable usb et appuyer à nouveau sur « téléverser » (voir fiche élèves « Utilisation microcontrôleur » - icône 2 !

#### Etude de ce premier son et de ses lignes de code.

- 1. En étudiant les documents 2 et 4, expliquez comment ce code peut générer un son de fréquence égale à 800 Hz.
- 2. Ce son est-il sinusoïdal ?
- 3. On a enregistré le son émis à l'aide du logiciel « Audacity », visualisez le signal sonore, nommé « note Arduino » à l'aide du logiciel Audacity présent dans votre dossier personnel « Mes documents ». Vous avez une fiche avec l'explication du logiciel « Audacity ». Vérifiez que la fréquence est bien de l'ordre de 800 Hz.
- Modifier le programme du microcontrôleur et générer un son de 400 Hz. Avant de téléverser rebrancher le câble à l'ordinateur. On peut modifier le code delayMicroseconds présent dans la parenthèse. Ne pas enregistrer les modifications sur Arduino.
- 5. Quel est l'inconvénient de ce programme ?

#### Deuxième étude

- > A partir du logiciel Arduino, ouvrir le fichier « son2 ». Rebrancher le câble.
- > Téléverser le code vers le microcontrôleur et écouter le son.
- 1. Modifier le codage pour émettre un La3 pendant 2 s puis un Sol4 pendant 1 s après un delay de 3000.
- 2. Puis téléverser votre son ainsi générer et écouter le son.
- 3. Maintenant coder et faire jouer la musique de Mario = mi4 mi4 mi4 do4 mi4 sol4 sol3

On peut copier des blocs de lignes : delay (...) le temps indiqué entre parenthèse doit être supérieur à celui d'émission des sons

## tone (hp, ...) (en utilisant les raccourcis CRTL + C -pour copier puis CRTL+V-pour coller)

Petits conseils : la durée est la même pour toutes les notes, mais pour trouver le bon rythme il faudra varier le delay entre chaque note. <u>https://www.youtube.com/watch?v=205a9RTGE7M</u>

#### APPEL n°3

Appeler le professeur pour vérifier votre codage et la musique de Mario ou en cas de difficulté.